## ■ Windows10 で.<u>Net Framework2.0</u>を有効にする

Windows10 にプリインストールされている. NET Framework は、「4.6」です。

弊社のソフトウェアのインストーラーは現在、「. NET Framework2.0」を指定しているので windows10 で「. NET Framework2.0」を有効にする必要があります。

※インターネットが接続されている状態で行ってください。

- Windows10 での画面操作例
- 1. スタートメニューの [設定] (歯車) アイコンをクリックします。

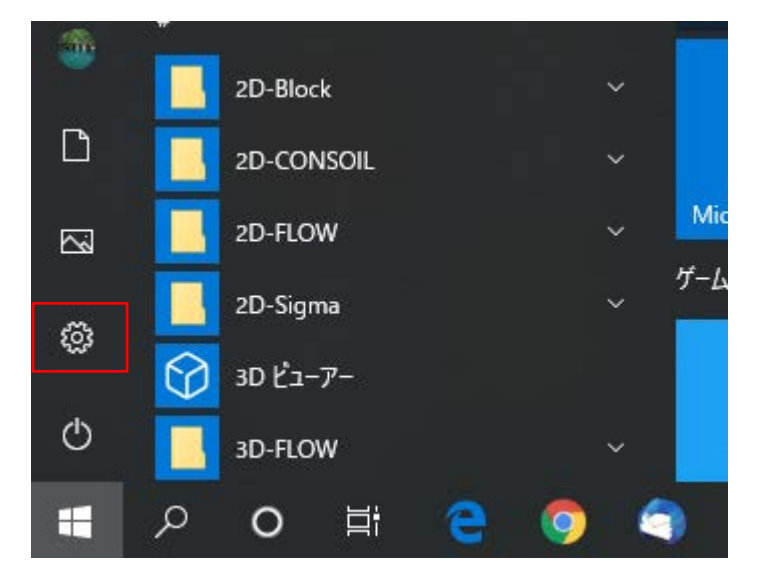

2. 「Windwos の設定」が起動します。[アプリ]をクリックします

| 設定 |                                                     |   |                                                  |   |                                        |    | - C                                         | 1 | × |
|----|-----------------------------------------------------|---|--------------------------------------------------|---|----------------------------------------|----|---------------------------------------------|---|---|
|    | Windows の設定                                         |   |                                                  |   |                                        |    |                                             |   |   |
|    |                                                     |   | 設定の検索                                            |   | ٩                                      |    |                                             |   |   |
| Ę  | <ul> <li>システム</li> <li>ディスブレイ、サウンド、通知、電源</li> </ul> |   | <b>デバイス</b><br>Bluetooth、プリンター、マウス               |   | 電話<br>Android、iPhone のリンク              |    | <b>ネットワークとインターネット</b><br>Wi-Fi、機内モード、VPN    |   |   |
| Ę  | 個人用設定<br>背景、ロック画面、色                                 |   | <b>アプリ</b><br>アンインストール、既定値、オプション<br>の機能          | 8 | <b>アカウント</b><br>アカウント、メール、同期、職場、家<br>族 | @≠ | 時刻と言語<br>音声認識、地域、日付                         |   |   |
| Q  | グーム<br>ゲーム バー、キャプチャ、ブロードキャス<br>ト、ゲーム モード            | Ģ | <b>簡単操作</b><br>ナルーター、拡大鏡、ハイコントラスト                | Q | <b>検索</b><br>マイファイル、アクセス許可の検索          | 0  | <b>Cortana</b><br>Cortana の言語、アクセス許可、通<br>知 |   |   |
| ć  | プライバシー<br>場所、カメラ、マイク                                | C | <b>更新とセキュリティ</b><br>Windows Update、回復、バック<br>アップ |   |                                        |    |                                             |   |   |

## 設定項目を選択する画面の左側メニューから[アプリと機能]を選択します。 右側にインストールされているアプリの一覧が表示されます。 一番下までスクロールして[プログラムと機能]をクリックします。

| ← 設定                                          |                                                               |                              | - |  | × |
|-----------------------------------------------|---------------------------------------------------------------|------------------------------|---|--|---|
| ☆ ホーム                                         | アプリと機能                                                        |                              |   |  |   |
| 設定の検索 ク<br>アブリ                                | 電卓<br>Microsoft Corporation                                   | <b>224 KB</b><br>2019/12/07  |   |  |   |
| ■ アプリと機能                                      | A <sup>デ</sup> 日本語 ローカル エクスペリエンス バック<br>Microsoft Corporation | 62.0 MB<br>2019/12/14        |   |  |   |
| = アノノ こ ( ) ( ) ( ) ( ) ( ) ( ) ( ) ( ) ( ) ( | 付箋<br>Microsoft Corporation                                   | <b>16.0 KB</b><br>2020/03/06 |   |  |   |
| 血」オフライン マップ                                   | 翻訳<br>Microsoft Corporation                                   | <b>16.0 KB</b> 2019/08/02    |   |  |   |
| 団 Web サイト用のアプリ                                | <b>风</b> 問い合わせ<br>Microsoft Corporation                       | <b>16.0 KB</b> 2020/02/17    |   |  |   |
| □ ビデオの再生                                      |                                                               |                              |   |  |   |
| 〒 スタートアップ                                     |                                                               |                              |   |  |   |
|                                               |                                                               |                              |   |  |   |
|                                               | <ul> <li>ヘルプを表示</li> <li>フィードバックの送信</li> </ul>                |                              |   |  |   |

- ※ キーボードが使用できる場合は、[Window キー + x]のショートカットキーでも[アプリと機能]を 選択できます。
- 「プログラムと機能」ウィンドウが起動します。
   [Windows の機能の有効化または無効化]をクリックします。

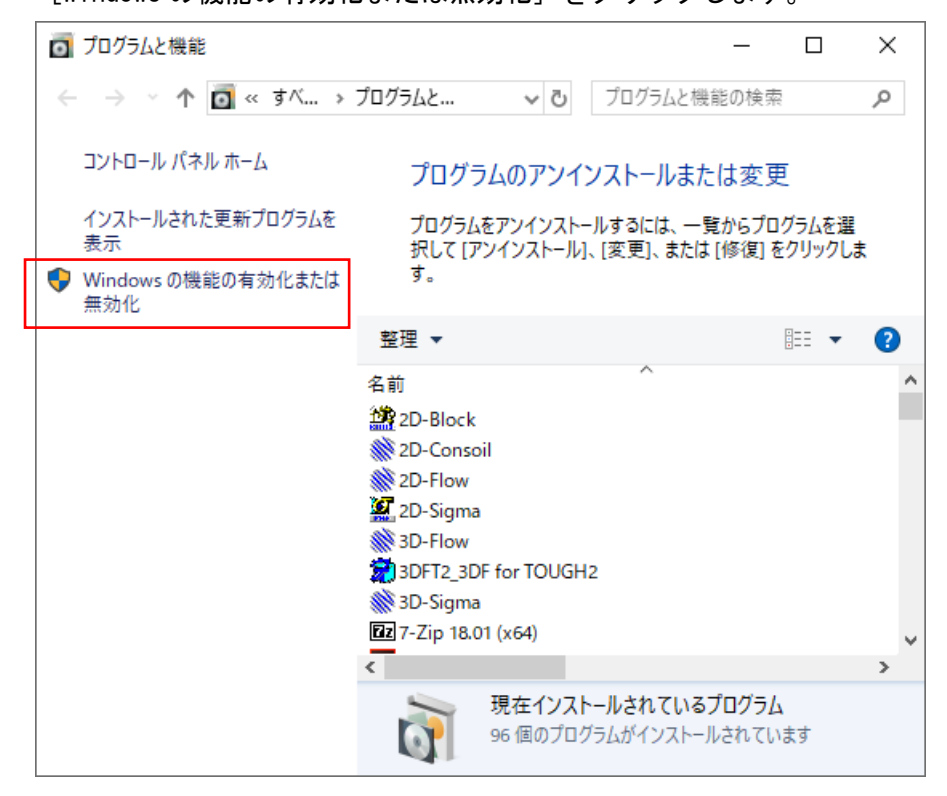

5. .NET Framework 3.5の選択項目が出てきたら、チェックして [OK] をクリックします。

3.5 がインストールされれば2.0 も動きます。

| i Windows の機能 ー                                                                                                    |                        | ×                 |  |  |  |  |  |
|----------------------------------------------------------------------------------------------------|------------------------|-------------------|--|--|--|--|--|
| Windows の機能の有効化または無効化                                                                                                    |                        | ?                 |  |  |  |  |  |
| 機能を有効にするには、チェック ボックスをオンにしてください。 機能を無効にするに<br>は、チェック ボックスをオフにしてください。 塗りつぶされたチェック ボックスは、機能の一<br>部が有効になっていることを表します。                                                                                                    |                        |                   |  |  |  |  |  |
| ■ .NET Framework 3.5 (.NET 2.0 および 3.0 を含む)                                                                                                    | 「P アクティブ・<br>HTTP アクティ | 个<br>(化           |  |  |  |  |  |
| In Internet in the second second | s                      |                   |  |  |  |  |  |
| Containers  Data Center Bridging  Guarded Host                                                                                                    |                        |                   |  |  |  |  |  |
| Hyper-V     Internet Explorer 11                                                                                                    |                        | ~                 |  |  |  |  |  |
| <<br>OK                                                                                                    | +tY                    | <b>&gt;</b><br>セル |  |  |  |  |  |

その後、Windows Update により.NET Framework 3.5 のインストールが始まります。 インストール後は、PC の再起動をします。